# スイッチでのtraceroute設定のアクティブ化

## 目的

スイッチのWebベースのユーティリティに初めてログインするときは、リモート宛先に到達 するためにIPパケットがとるパスを決定するために使用する診断ツールとしてtracerouteを 使用する必要があります。これは、ネットワーク接続で発生した問題のトラブルシューティ ングに使用できます。tracerouteは、存続可能時間(TTL)値を持つ3つのユーザデータグラム プロトコル(UDP)データグラムを使用して動作します。TTLは、ネットワーク内のデータの 寿命を制限するメカニズムです。パケットがルータに送信されるたびに、TTL値が1ずつ減 少します。TTL値が0に達すると、ルータは、データグラムが期限切れになったことを示す Internet Control Message Protocol(ICMP)Time Exceeded Message(TEM)で応答します。

最初に、tracerouteは3つのUDPデータグラムを、1のTTL値を持つ最初のルータに送信しま す。最初のルータは、traceroute機能に関する情報を提供するICMP TEMメッセージで応答 します。次に、tracerouteは、TTL値が2のUDPデータグラムをさらに3つ送信します。ルー トに沿った2番目のルータは、ICMP TEMメッセージで応答します。このプロセスは、宛先 に到達するか、設定された最大TTL値に到達するまで続行されます。tracerouteが完了する と、tracerouteに関する情報がtracerouteテーブルに表示されます。

この記事では、スイッチでtraceroute設定をアクティブにする方法について説明します。

# 該当するデバイス

- Sx300シリーズ
- Sx350シリーズ
- SG350Xシリーズ
- Sx300シリーズ
- Sx550Xシリーズ

#### [Software Version]

- 1.4.7.05 Sx300、Sx500
- 2.2.8.04 Sx350、SG350X、Sx550X

### スイッチでのtraceroute設定のアクティブ化

tracerouteは、IPパケットを宛先ホストに送信してデバイスに戻すことによって転送される パケットが、IPルートを検出します。[Traceroute]ページには、デバイスとターゲットホス ト間の各ホップと、各ホップへのラウンドトリップ時間が表示されます。スイッチで tracerouteを設定するには、次の手順を実行します。

ステップ1:スイッチのWebベースのユーティリティにログインし、[Display Mode]ドロッ プダウンリストで[**Advanced**]を選択します。

注:この例では、SG350X-48MPスイッチが使用されています。

| Display Mode: | Basic 🔹           | Logout |
|---------------|-------------------|--------|
|               | Basic<br>Advanced |        |
|               |                   |        |

**注**:Sx300またはSx500シリーズスイッチを使用している場合は、ステップ2に<u>進みます</u>。

<u>ステップ2:[</u>Administration] > [Traceroute]を選択します。

| <ul> <li>Administration</li> </ul> |
|------------------------------------|
| System Settings                    |
| Console Settings                   |
| Stack Management                   |
| User Accounts                      |
| Idle Session Timeout               |
| Time Settings                      |
| System Log                         |
| File Management                    |
| Reboot                             |
| Routing Resources                  |
| Discovery - Bonjour                |
| Discovery - LLDP                   |
| Discovery - CDP                    |
| Ping                               |
| Traceroute                         |

ステップ3:[Host Definition]領域でホストを定義する方法に対応するオプションボタンをクリックします。

次のオプションがあります。

- IPアドレス:ホストはIPアドレスで識別されます。
- •名前:ホストは名前で識別されます。

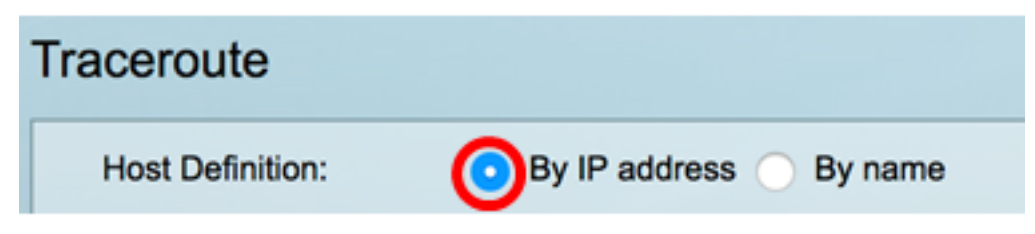

注:この例では、[By IP address]が選択されています。

ステップ4:(オプション)選択したホストがステップ3でIPアドレスで定義されている場合 は、[IP Version]領域で目的のIPバージョンに対応するオプションボタンをクリックします 。

次のオプションがあります。

- バージョン6:ホストは、インターネットプロトコルバージョン6(IPv6)形式のIPアドレスで識別されます。
- バージョン4:ホストは、インターネットプロトコルバージョン4(IPv4)形式のIPアドレ スで識別されます。

| Host Definition: | 💿 By IP address 🔵 By name |
|------------------|---------------------------|
| IP Version:      | Version 6 OVersion 4      |

注:この例では、バージョン4が選択されています。

ステップ5:IPv4アドレスを通信メッセージの送信元IPv4アドレスとして使用する送信元イン ターフェイスを選択します。選択した[Host Definition]フィールドが[By Name]の場合、この ドロップダウンフィールドにすべてのIPv4およびIPv6アドレスが表示されます。選択した [Host Definition]フィールドが[By IP Address]の場合、[IP Version]フィールドで指定したタ イプの既存のIPアドレスだけが表示されます。

IP Version: Auto Source IP: 192.168.1.119(VLAN1)

**注**:または、[Auto]を選択して、スイッチが自動的にソースインターフェイスを選択できる ようにすることもできます。この例では、192.168.1.119(VLAN1)が選択されています。

ステップ6:[Host IP Address/*Name*]フィールドに宛先ホストのホスト*アドレスまたは名前を 入力*します。

| Source IP:            | 192.168.1.119(VLAN1) \$ |  |  |  |
|-----------------------|-------------------------|--|--|--|
| Host IP Address/Name: | 192.168.1.1             |  |  |  |

注:この例では、192.168.1.1が使用されています。

ステップ7:目的のTTLに対応するオプションボタンをクリックします。これは、データグ ラムが無限にループするのを防ぐために使用されます。

- Use Default:デフォルト値の30を使用します。
- [ユーザ定義(User Defined)]:1 ~ 255の範囲の値を入力します。

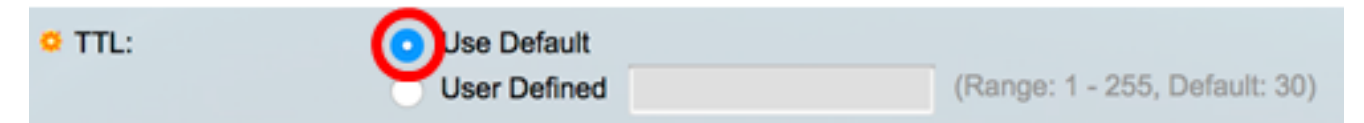

注:この例では、[Use Default]が選択されています。

ステップ8:目的の[Timeout]値に対応するオプションボタンをクリックします。タイムアウト値は、フレームが失われたことをスイッチが宣言する前に、フレームが戻るのを待つ時間です。

- Use Default:デフォルト値の3を使用します。
- [ユーザ定義(User Defined)]:1 ~ 60の範囲の値を入力します。

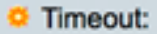

**注**:この例では、[User Defined]が4秒の[Timeout]値で選択されています。

ステップ9:[Activate Traceroute]をクリックしてtracerouteを実行します。

| Traceroute            |                                                       |           |                                 |
|-----------------------|-------------------------------------------------------|-----------|---------------------------------|
| Host Definition:      | <ul> <li>By IP address</li> </ul>                     | O By name |                                 |
| IP Version:           | Version 6                                             | Version 4 |                                 |
| Source IP:            | 192.168.1.119(V                                       | LAN1) \$  |                                 |
| Host IP Address/Name: | 192.168.1.1                                           |           |                                 |
| O TTL:                | <ul> <li>Use Default</li> <li>User Defined</li> </ul> |           | (Range: 1 - 255, Default: 30)   |
| C Timeout:            | <ul> <li>Use Default</li> </ul>                       |           |                                 |
|                       | <ul> <li>User Defined</li> </ul>                      | 4         | sec (Range: 1 - 60, Default: 3) |
| Activate Traceroute   | Cancel                                                |           |                                 |

[Traceroute]ページの[Status]領域に、終了したtracerouteのステータスが表示されます。こ の例では、ステータスは[Traceroute Complete]です。

| Traceroute                  |                         |        |           |              |           |              |           |
|-----------------------------|-------------------------|--------|-----------|--------------|-----------|--------------|-----------|
| Status: Traceroute Complete |                         |        |           |              |           |              |           |
| Traceroute Table            |                         |        |           |              |           |              |           |
| Index                       | Index Host Round Trip 1 |        | 1         | Round Trip 2 |           | Round Trip 3 |           |
|                             | Time (ms)               | Status | Time (ms) | Status       | Time (ms) | Status       |           |
| 1                           | 192.168.1.1             | 20     | Succeeded | 40           | Succeeded | 20           | Succeeded |

tracerouteテーブルには、次の情報が表示されます。

- Index : ホップの番号。
- •ホスト:宛先へのルートに沿って停止します。
- ラウンドトリップ(1~3)時間とステータス:最初から3番目のフレームのラウンドトリップ時間(ミリ秒)、および1~3番目の操作のステータス。

ステップ10:(オプション)[戻る]をクリックし、前のTracerouteページに戻ります。

| Traceroute                  |             |              |           |              |           |              |           |
|-----------------------------|-------------|--------------|-----------|--------------|-----------|--------------|-----------|
| Status: Traceroute Complete |             |              |           |              |           |              |           |
| Traceroute Table            |             |              |           |              |           |              |           |
| Index                       | Host        | Round Trip 1 |           | Round Trip 2 |           | Round Trip 3 |           |
|                             |             | Time (ms)    | Status    | Time (ms)    | Status    | Time (ms)    | Status    |
| 1                           | 192.168.1.1 | 20           | Succeeded | 40           | Succeeded | 20           | Succeeded |
| Back                        |             |              |           |              |           |              |           |

これで、スイッチでtraceroute設定が正常にアクティブになったはずです。